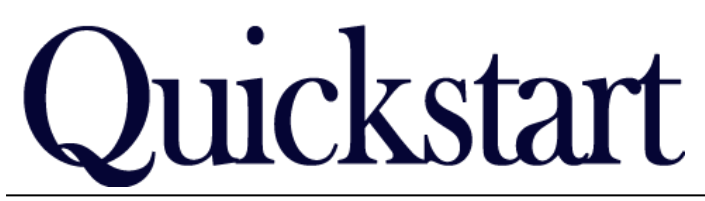

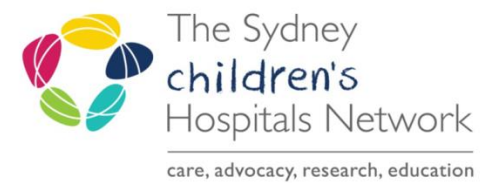

## How to complete the Stats and Billing form

IT/eMR Training & Support

| ✓ Triage               |  |  |  |  |  |  |  |
|------------------------|--|--|--|--|--|--|--|
| Problem List           |  |  |  |  |  |  |  |
| Referrals & Actions    |  |  |  |  |  |  |  |
| * Statistics & Billing |  |  |  |  |  |  |  |

## **Statistics & Billing Page**

This section captures ABF data, compensable billing data as well as other items to be used for other reports and letters (Medicare billing will still occur from Scheduling).

Completion of this page is mandatory to be able to sign off the form. Some information is carried across from other forms or pages. Please check that the information is correct.

Ensure the correct Facility, and a Program Identifier that belongs to that facility are chosen.

Tip:

For a multidisciplinary assessment, all attending clinicians can be entered on the one form to save time. However, if clinicians will be documenting on forms separately, the Stats & Billing should be captured separately.

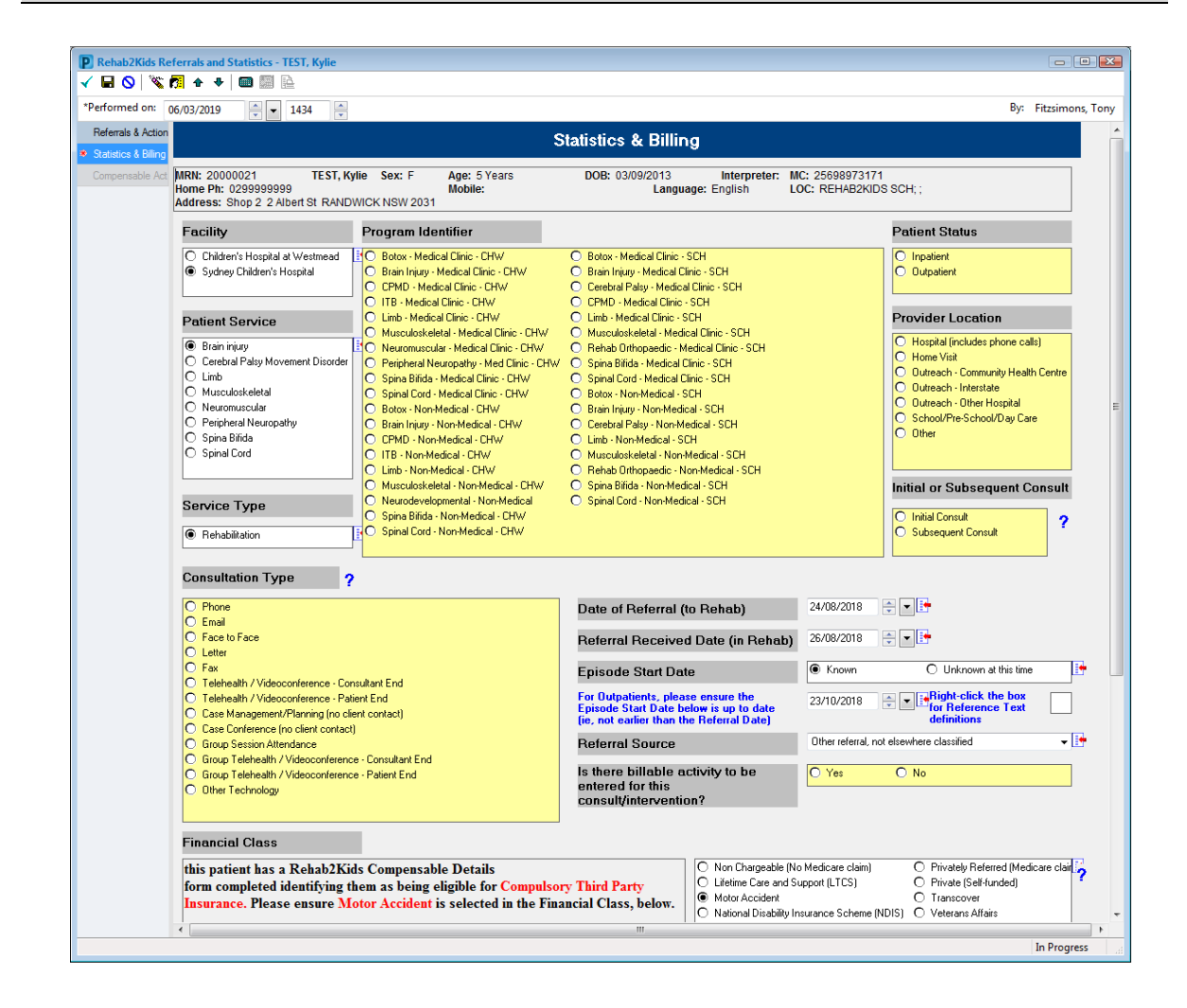

## **Compensable Details**

This text field is auto-populated and gives prompts on whether the patient is compensable or not (based on completion of a **Rehab2Kids Compensable Details** form). This example text below shows the default wording if no Compensable Details form has been completed. This doesn't mean the patient has been deemed ineligible, it may just mean the Compensable Details form has not been completed yet.

| The example b<br>depending on                                                                  | elow indicates that a Compen<br>the status of the patient's situ                                                                                                    | nsable Details form has been completed. The text will cha<br>uation.                                                                                                    | ange                      |
|------------------------------------------------------------------------------------------------|----------------------------------------------------------------------------------------------------|----------------------------------------------------------------------------------------------------|---------------------------|
|                                                                                                | Financial Class                                                                                                    |                                                                                                    |                           |
|                                                                                                | this patient has a Rehab2Kie<br>form completed identifying th<br>Insurance. Please ensure M                                                                                                    | ids Compensable Details<br>them as being eligible for Compulsory Third Party<br>fotor Accident is selected in the Financial Class, below.                                                                                                    |                           |
| Ensure that th<br>other more red                                                               | e Financial Class field is updat<br>ent information from elsewhe                                                                                                    | ated appropriately based on what the text field is saying (<br>ere).                                                                                                    | of if y                   |
| Financial Cl                                                                                   | ass                                                                                                    |                                                                                                    |                           |
| You must sele<br>patient but the<br>LTCS option in                                             | ct one of the items below. If, f<br>compensable Details box say<br>the box below. Otherwise, se                                                                                                    | for example, you believe the intention will be to access L<br>ays they haven't been identified as being eligible, you can<br>elect the most appropriate option.                                                                                    | TCS f                     |
|                                                                                                | <ul> <li>Non Chargeable (N</li> <li>Lifetime Care and S</li> <li>Motor Accident</li> <li>Other Compensabl</li> <li>Overseas/Ineligible</li> </ul>                                                                                                    | [No Medicare claim]       O Privately Referred [Medicare claim]         J Support (LTCS)       O Private [Self-funded]         O Transcover       O Veterans Affairs         ble       O Veterans Affairs         ble       O Workers Compensation |                           |
| <b>Clinicians ir</b><br>This section al<br>much quicker.<br>appropriate se<br>open a list of a | Attendance<br>lows you to note how many cli<br>It is also important that you e<br>cctions. If you enter a Provider<br>all the matches and select the                                                                                                    | linicians were involved in this triage process. This makes<br>enter the names of the clinicians and their <b>Provider Type</b><br>er name and the box says "Multiple Matches", click on the<br>e correct one.                                      | s ABF<br>in the<br>e bind |
|                                                                                                | Image: Constraint of the second second sec | Name     Provider Type     Till       1     Test, Rehab Dept Personnel                                                                                                    | me Sp                     |
| Clinicians in Atten                                                                            |                                                                                                    |                                                                                                    |                           |
| Clinicians in Atten                                                                            | Sable Activity<br>able activity page becomes ma<br>) were checked as the Financi                                                                                                    | nandatory to complete if either <b>Motor Accident</b> or <b>Lifetime</b><br>bial Class in the Statistics & Billing page.                                                                                                    | Care                      |

Intellectual Attention Referrals & Statistics & Compensat

| Mins Remai |
|------------|
|            |
|            |
|            |
| 165        |
|            |
|            |
|            |
| -          |

Enter the details of the compensable billing activity performed in the **Compensable Billing Activity for This Visit** section.

• Click on the Provider <Alpha> to select which clinician performed the consult. A box will appear with numbers 1-10.

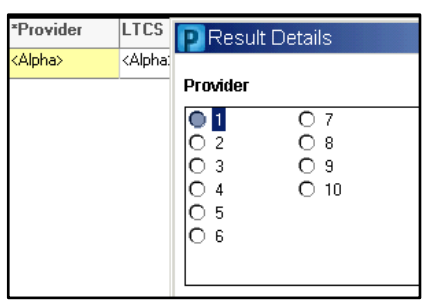

The Provider is the number of the clinician entered in the Statistics and Billing page (example below). If you are the only provider, the number will be 1.

| Clinicians in Attendance | 1   | O 6  |   | Name                       | Provider Type             | Time Spent |
|--------------------------|-----|------|---|----------------------------|---------------------------|------------|
|                          | O 2 | 07   | 1 | Test, Rehab Dept Personnel | 🏘 📴 Neuropsychologist 🛛 💌 | 30 min     |
|                          |     | 08   | 2 |                            | #4                        | min        |
|                          | Õ 5 | Ŏ 10 | 3 |                            | #4 <b>·</b>               | min        |
|                          |     |      | 4 |                            | <u>A</u>                  | min        |

- Next, select a LTCS or CTP code. Enter ONLY a CTP code OR a LTCS code in one line. If you need to enter another code, create another row. To create another row, right click the table area and select **Add Row**.
- Enter the minutes spent with the patient.

## Signing off your Form

When you have completed all the required fields, click on the tick in the top left corner to sign the form-you will be prompted to enter your password. This sends the appropriate messages to other Task Lists or Scheduling Request Lists as requested.

If you have left any mandatory fields blank, the system will prompt you. Please be aware that the pop up box does not clearly tell you which field you have left blank. The screen will re-load to one of the incomplete mandatory fields. Incomplete mandatory fields will have a yellow background. There will also be a red star next to the page name if there is a mandatory field that is incomplete.

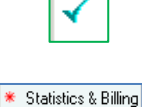